Fry's Food Rewards

STEP 1: Creating an Online Fry's Account

\*\*NOTE: If you already have an online Fry's account, skip to STEP 2

1. Go to <u>www.FrysCommunityRewards.com</u> and Select 'Create an Account'.

2. Under Sign-In information, enter your email and create a password. (Write down your email & password—will need it in STEP 2)

3. Select 'Use Card Number'. \*Enter your Fry's V.I.P Card Number, last name and postal code.

4. Under 'Select Your Preferred Store' enter your postal code. \*Select 'Find Stores'.

5. Choose your store then select 'Create Account' and you will then be prompted to check your email for a confirmation email. Click the hyperlink in your email to finish creating your Online Fry's Account.

\*Continue to step #2 to register for the Fry's Community Rewards Program of your choice.

STEP 2: Register for the Fry's Community Rewards Program

1. Go to <u>www.FrysCommunityRewards.com</u> and select 'Sign-In'.

2. Enter your email and password then select 'sign in'. (This will be the email and password you created in STEP 1)

3. Click 'edit' under Community Rewards. If prompted, enter personal information.

4. Select 'My Account then select 'Account Settings' from drop down menu.

5. Under Find Your Organization: Enter the NPO number or name of organization then select 'search'. (84560)

6. Under Select Your Organization: Select box next to your organization

7. Then select 'save changes'.

\*If you have registered correctly, you should now see your organization information listed under 'Community Rewards' on your Account Summary page.

# Kroger Rewards

### 1. Create a digital account.

A digital account is needed to participate in Kroger Community Rewards. If you already have a digital account, simply link your Shopper's Card to your account so that all transactions apply toward the organization you choose.

# 2. Link your Card to an organization.

Selecting the organization that you wish to support is as simple as updating the Kroger Community Rewards selection on your digital account.

1. Sign in to your digital account.

Search for your organization here.

3. Enter the name or NPO number of the organization you wish to support.

4. Select the appropriate organization from the list and click "Save".

Your selected organization will also display in the Kroger Community Rewards section of your account. If you need to review or revisit your organization, you can always do so under your Account details.

# **3. Your organization earns.**

Any transactions moving forward using the Shopper's Card number associated with your digital account will be applied to the program, at no added cost to you. Kroger donates annually to participating organizations based on your percentage of spending as it relates to the total spending associated with all participating Kroger Community Rewards organizations.

If you have any questions, please contact our Customer Service Center.

### Amazon Smile

1. Visit <u>smile.amazon.com</u> and sign in with your existing Amazon account (or create one if you don't have one).

2. In the Charitable Organization search box, type Southwest Kids' Cancer Foundation, hit Enter, and select SWKCF as your charity of choice.

3. Whenever you shop at Amazon, make sure you get there via to <u>smile.amazon.com</u>. Your purchase will not count if you simply go to amazon.com. We recommend you change your bookmarks, and get in the habit of typing <u>smile.amazon.com</u> anytime you visit Amazon!